1) Služba je přístupná po přihlášení uživatele: <u>http://arl.ujep.cz/i2/i2.entry.cls?ictx=ujep&language=2&op=login&opalt=Esti</u>

| Vyhledávání Kont    | ito N | lastavení Nápověda                                     |                        | Přihlášení            |
|---------------------|-------|--------------------------------------------------------|------------------------|-----------------------|
|                     |       |                                                        | Uživatel nepřihlášen f | 🗎 <u>V košíku (0)</u> |
| Související stránky |       |                                                        |                        |                       |
| Přihlášení          |       | Po primaseni budete presmerovan na stranku vyniedavani |                        |                       |
| Zapomenuté heslo    |       |                                                        |                        |                       |
| Předregistrace      |       | Číslo průkazu/e-mail: *                                |                        |                       |
|                     |       | Přihlašovací heslo: •                                  |                        |                       |
|                     |       | Zobrazit heslo                                         |                        |                       |
|                     |       |                                                        |                        |                       |
|                     |       | Přihlásit se                                           |                        |                       |
|                     |       | Pole označena znakem * je nutné vyplnit.               |                        |                       |

## 2) Druhým krokem je zadání dotazu pro vyhledávání:

| Související stránky    |                                     |                                     |                |                             |       |
|------------------------|-------------------------------------|-------------------------------------|----------------|-----------------------------|-------|
| Jednoduché vyhledávání | Věcné téma 💌 n                      | nanagement                          | všechna slova  | +                           | Najít |
| Rozsirene vyhledavani  |                                     |                                     |                |                             |       |
| Historie vyhledávání   |                                     |                                     |                |                             |       |
| Předmětové vyhledávání | Prohledávané zdroje                 |                                     |                |                             |       |
| Slovník                | Univerzita Jana Evangelisty Purkyně | - Katalog dokumentů (270371)        |                |                             |       |
| Zdroje                 |                                     |                                     |                |                             |       |
|                        | Limity Nastavení                    |                                     |                |                             |       |
|                        | Limity umožňují omezit vyhledávár   | ní pomocí níže uvedených parametrů. |                |                             |       |
|                        | Druh dokumentu                      | Rok vydání                          | Jazykové verze | Země vydání                 |       |
|                        | Knihy ^                             | Od                                  | Ceština (      | ✓ Česko                     |       |
|                        | Seriály                             | Jiná hodnota 🔹                      | Angličtina     | Spojené státy americké      |       |
|                        | Vysokoškolské kvalifikační          | Do                                  | Slovenština    | Velká Británie              |       |
|                        | práce                               | Jiná hodnota 💌                      | Němčina        | Slovensko                   |       |
|                        | Clanky -                            |                                     | Francouzština  | <ul> <li>Německo</li> </ul> | *     |

3) Po zadání dotazu se objeví seznam vyhledaných záznamů. V menu dalších služeb v levé části je i nabídka "Zasílání novinek (SDI)":

| Související stránky                               | <b></b>                                                                                                    | 1.001                   |            |                                                |                       |                |
|---------------------------------------------------|----------------------------------------------------------------------------------------------------|-------------------------|------------|------------------------------------------------|-----------------------|----------------|
| Výsledky vyhledávání<br>Zasilání novinek (SDI)    | Nalezeno záznamů: 224       1       2       3       4       5       20       >       >         Váš dotaz: (SUBJECT_UJEP ALL "management") and COUNTRY21=XR and DK=xkni and LANGUAGE=eng       1.       A to Z of Corporate environmental Management         A to Z of Corporate environmental Management // Kit Sadgrove .       London Earthscan 1997.373 s. |                         |            |                                                |                       |                |
| Upravit dotaz<br>Zdroje<br>Předmětové vyhledávání |                                                                                                    |                         |            |                                                |                       |                |
| Nový dotaz                                        |                                                                                                    | Umístění<br>P_PMORAVECJ | Volné<br>1 | Nedostupné/Prezenčně<br>0/0                    | <b>Vypůjčené</b><br>O | Rezervace<br>0 |
| Třídění                                           | kniha                                                                                                    | Do košíku               |            | <sup>☉</sup> To se mi líbí (zatím nehodnoceno) |                       |                |
| Název, autor, dat.vyd.                            | Pújčit si                                                                                                    |                         |            | · <u>ro so mins</u> (calminentanocento)        |                       |                |

4) V další obrazovce je třeba vybrat si z nabízených možností:

- 1. jak často zasílat informace o novinkách
- 2. za jak dlouho ukončit zasílaní novinek
- 3. zadat mailovou adresu
- 4. Pod jakým názvem mají být maily zasílány:

| Související stránky |                                                                                                    |                                                                                                    |  |  |
|---------------------|----------------------------------------------------------------------------------------------------|----------------------------------------------------------------------------------------------------|--|--|
| Osobní údaje        | Nastavení služby SDI na zasilání průběžných rešerší podle vlastního výběru.<br>Zkratka SDI je z anglického výrazu: Selective Dissemination of Information = adresní informační služby. |                                                                                                    |  |  |
| Změnit heslo        | Nový SDI dotaz můžete vytvořit například <u>pomocí průvodce.</u>                                                                                                    |                                                                                                    |  |  |
| Nastavení katalogu  |                                                                                                    |                                                                                                    |  |  |
| Zasílání zpráv      | Seznam Vytvořit                                                                                                    |                                                                                                    |  |  |
| Moje SDI            | Dotaz:({Věcné téma} {fráze<br>dokumentu} {fráze} "xkni"<br>Nastavení SDI                                                                                                    | } ("management")) AND {Země vydání} {fráze} "XR" AND {Druh<br>AND {Jazyk dokumentu} {fráze} "eng"       |  |  |
|                     | Frekvence zasílání:                                                                                                    | měsíčně 💌                                                                                               |  |  |
|                     | Doba platnosti:                                                                                                    | 12 měsíců 💌                                                                                             |  |  |
|                     | E-mail příjemce: *                                                                                                    | novakova.h@seznam.cz                                                                                    |  |  |
|                     | Název (předmět e-mailu): *                                                                                                    | Novinky z vědecké knihovny UJEP                                                                         |  |  |
|                     | Další volby                                                                                                    |                                                                                                    |  |  |
|                     |                                                                                                    | <ul> <li>Pošli zprávu, i když nejsou nové záznamy</li> <li>Nerozlišovat diakritická znaménka</li> </ul> |  |  |
|                     |                                                                                                    | Uložit                                                                                                  |  |  |

## 5) Po vyplnění a potvrzení všech údajů se objeví tabulka s již nastavenými dotazy:

| Související stránky                  |                                                                                                    |  |  |
|--------------------------------------|----------------------------------------------------------------------------------------------------|--|--|
| Osobní údaje<br>Změnit heslo         | Nastavení služby SDI na zasílání průběžných rešerší podle vlastního výběru.<br>Zkratka SDI je z anglického výrazu: Selective Dissemination of Information = adresní informační služby.<br>Nový SDI dotaz můžete vytvořit například <u>pomocí průvodce.</u> |  |  |
| Nastavení katalogu<br>Zasílání zpráv | Seznam Vytvořit                                                                                                    |  |  |
| Moje SDI                             | Název <u>SDI</u>                                                                                                    |  |  |
|                                      | Sovinky z vědecké knihovny UJEP: (SUBJECT_UJEP ALL "management") and COUNTRY21=XR and DK=xkni and LANGUAGE=eng                                                                                                    |  |  |
|                                      | 🔲 Vybrat vše Smazat vybrané                                                                                                    |  |  |

6) Předcházející tabulku využijete i v případě, že budete chtít dotaz změnit nebo zrušit. V tomto případě klikněte na Vámi vytvoření dotaz. Zobrazí se Vám tabulka, kde můžete vytvořený dotaz **upravit** či **smazat**, nebo vytvořit **nový dotaz**, nebo pouze nahlédnout do vytvořeného **seznamu** dotazů.

| Nastavení katologu |                                           |                                                                                                    |
|--------------------|-------------------------------------------|----------------------------------------------------------------------------------------------------|
| Nastaveni katalogu | 0                                         |                                                                                                    |
| Zasílání zpráv     | Seznam vytvorit                           | Upravit Detail                                                                                                    |
| Moje SDI           | Dotaz: ({Věcné téma<br>AND {Jazyk dokume  | } {fráze} ("management")) AND {Země vydání} {fráze} "XR" AND {Druh dokumentu} {fráze} "xkni"                                                    |
|                    | find (out fit donume                      |                                                                                                    |
|                    | Frekvence zasílání:                       | měsíčně                                                                                                    |
|                    | Doba platnosti:                           | 22.6.2014                                                                                                    |
|                    | Volby:                                    | Neposílat zprávu, pokud nejsou nové záznamy<br>Rozlišovat diakritická znaménka                                                                  |
|                    | E-mail příjemce:                          | novakova.h@seznam.cz                                                                                                    |
|                    | Název <mark>(</mark> předmět<br>e-mailu): | Novinky z vědecké knihovny UJEP                                                                                                    |
|                    | Dotaz:                                    | ({Věcné téma} (fráze) ("management")) AND {Země vydání} (fráze) "XR" AND {Druh dokumentu} (fráze) "xkni" AND {Jazyk<br>dokumentu} (fráze) "eng" |
|                    | Databáze:                                 | Katalog dokumentů                                                                                                    |
|                    | Zdroj:                                    | Univerzita Jana Evangelisty Purkyně                                                                                                    |
|                    |                                           |                                                                                                    |
|                    | Smazat dotaz                              |                                                                                                    |

## 7) Po nastavení služby Vám bude zasíláno emailové hlášení v tomto formátu.

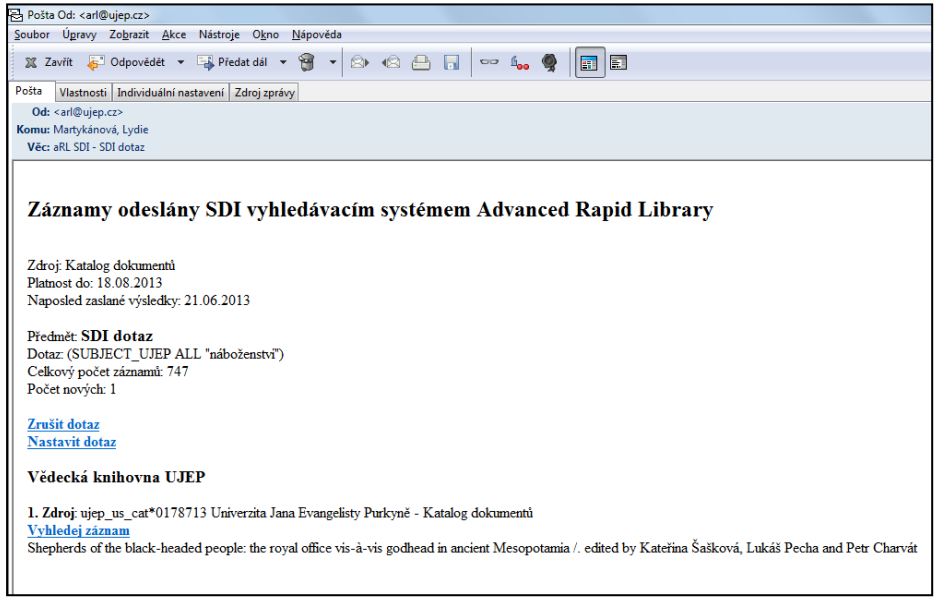